## Cómo instalar la Extensión para Traducción de Google

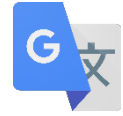

1. Ingrese a Chrome Web Store-Extensions https://chrome.google.com/webstore/category/extensions

| ♀ google Translate ×   ♦ Extansions   • Themes   Categories   All   Features   ● Runs Offline | a chrome web store                                                                 |   |                               |      | veronica_gonzalez@                                                                                                    | ≬jusd.k12.ca.us ∨ |
|-----------------------------------------------------------------------------------------------|------------------------------------------------------------------------------------|---|-------------------------------|------|----------------------------------------------------------------------------------------------------|-------------------|
| Categories   All     Features     Question Offline                                            | Q       google Translate       ×         ★       Extensions         ✓       Themes | < | <sup>save to</sup><br>♥pocket |      | Image: Image:                     | >                 |
| Features     0 0 • 0 0       Runs Offline     0 0 • 0 0                                       | Categories<br>All +                                                                |   |                               |      | Bernard Strategie and Strategies and Strategies |                   |
| Runs Offline                                                                                  | Features                                                                           |   |                               | 0000 |                                                                                                    |                   |
|                                                                                               | Runs Offline                                                                       |   |                               |      |                                                                                                    |                   |
| By Google                                                                                     | By Google                                                                          |   |                               |      |                                                                                                    |                   |

2. Busque Google Translate y Add to Chrome

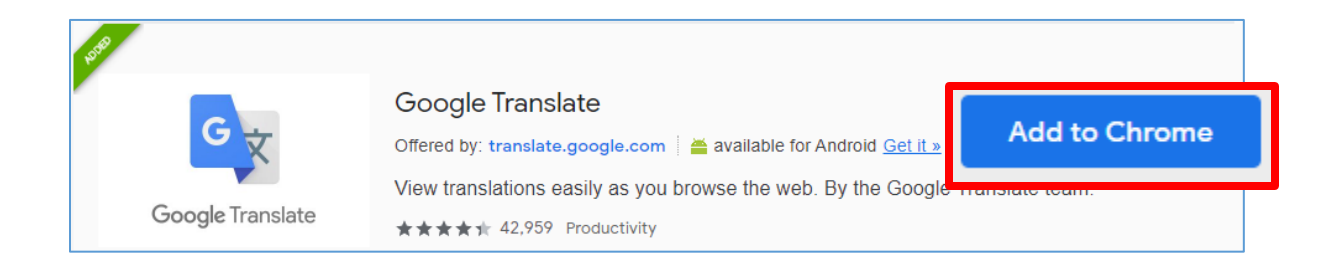

3. El icono de extensión aparecerá en la esquina de arriba a mano derecho del navegador Chrome al lado del icono de configuraciones.

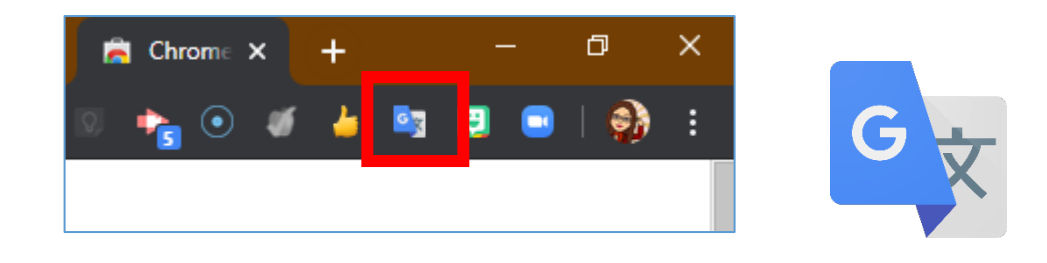

4. Para personalizar las configuraciones, haga clic en, **Extension Options.** Seleccione el idioma de preferencia en el menú desplegable **My primary language**. Seleccione la preferencia para observar la traducción.

| Google Translate<br>Chrome Extension Options |                                                                                                    |  |  |  |  |  |  |
|----------------------------------------------|----------------------------------------------------------------------------------------------------|--|--|--|--|--|--|
| My primary language:                         | Spanish <b>v</b>                                                                                                    |  |  |  |  |  |  |
| Pop-up translations:                         | When I select a word or phrase:                                                                                               |  |  |  |  |  |  |
|                                              | Display icon that I can click to show pop-up.                                                                                 |  |  |  |  |  |  |
|                                              | Immediately display popup.                                                                                                    |  |  |  |  |  |  |
|                                              | Any text selected in your Chrome browser gets sent to the Google server to determine if a<br>translation should be displayed. |  |  |  |  |  |  |
|                                              | On't display icon or pop-up.                                                                                                  |  |  |  |  |  |  |
|                                              | You can still translate selected text by clicking the Google Translate extension icon.                                        |  |  |  |  |  |  |
| Davis Depart                                 |                                                                                                    |  |  |  |  |  |  |
| Save Reset                                   |                                                                                                    |  |  |  |  |  |  |
| Traducir traduccion                          | es Pop-Up:                                                                                                    |  |  |  |  |  |  |

 Para utilizar la extensión para traducir una oración, en el espacio para traducción, escriba su oración y haga <u>clic en Translate.</u>

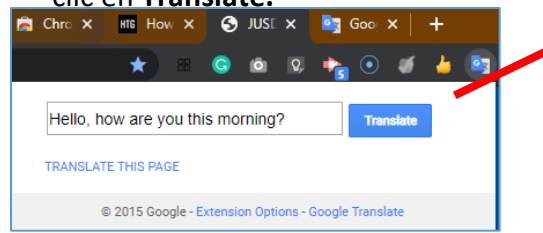

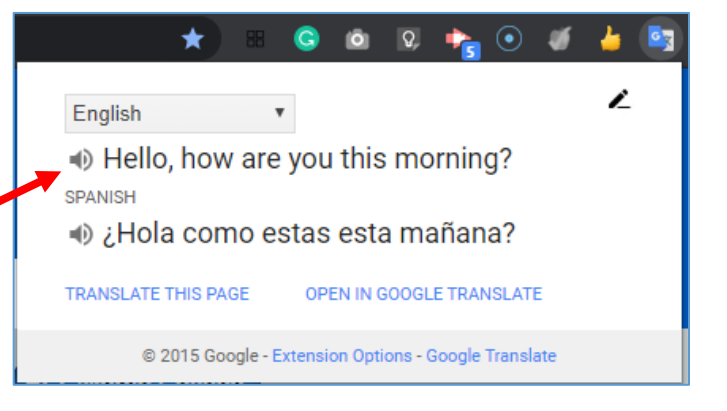

 Para traducir una sección más grande en un sitio web, resalte el texto al hacer clic en el texto, y sin soltar el botón, arrastre el cursor para seleccionar el texto. Después, haga clic en la extensión Google Translate.

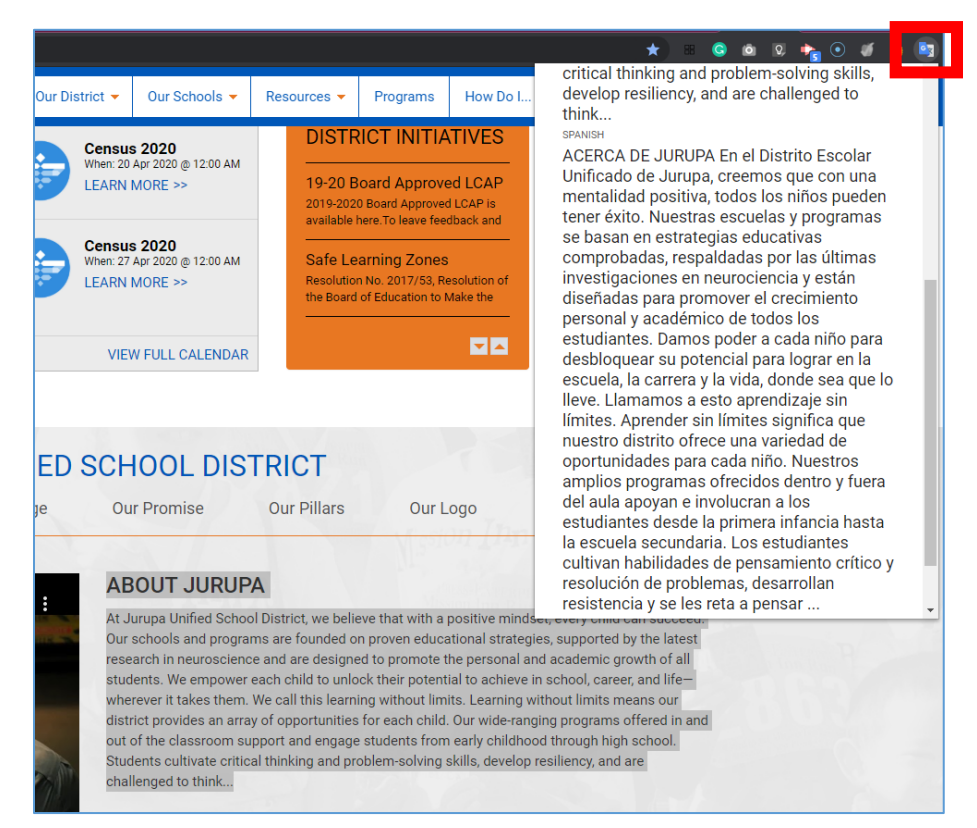

 Para traducir una página web entera, haga clic en Translate this page. Google sobrepone el sitio web con la traducción sobre la página web. Para cambiar la traducción a su forma original, haga clic en el icono de Google Translate o seleccione el botón de texto original.

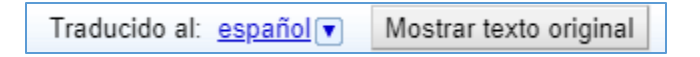

Nota: El paso 7 se debe hacer por página web.

| Google 🔒 Traducido al: español 💌                                                                      | Mostrar texto original              |                         | Орсі                         | iones V 🗙 |  |  |  |
|----------------------------------------------------------------------------------------------------|-------------------------------------|-------------------------|------------------------------|-----------|--|--|--|
| Mantenga a los niños aprendiendo con horarios y actividades diarias. <b>Ir a la escuela abierta</b> × |                                     |                         |                              |           |  |  |  |
| Para padres Para educadores                                                                           | Para los defensores                 |                         |                              |           |  |  |  |
| Common sense media*     Encuentra películas, libros y más     Q     Registrarse     Hazte miembro     |                                     |                         |                              |           |  |  |  |
| Cine y tv Libros Aplicaciones                                                                         | y juegos Los padres necesitan saber | Latino Investigación So | bre nosotros Soporte de coro | onavirus  |  |  |  |
| Crianza de los hijos, medios de comunicación y todo lo demás                                          |                                     |                         |                              |           |  |  |  |
|                                                                                                    |                                     |                         | 16 excelentes habilidades d  | le        |  |  |  |